# St1 - CALCUL DE LA VARIANCE D'UNE SÉRIE STATISTIQUE SIMPLE

TI-82 STATS – TI-83 Plus – TI-84 Plus

Mots-clés : statistique, caractéristique de dispersion, écart type, tableur.

### 1. Objectifs

Comprendre le calcul de la variance.

## 2. Énoncé élève

C'est le pied ! Aujourd'hui on s'intéresse à la pointure de chaussure de chaque élève de la classe.

1) Relever dans un tableau les différentes pointures  $x_i$ , et pour chaque  $x_i$  l'effectif  $n_i$  correspondant.

2) Calculer avec la calculatrice les valeurs de la moyenne  $\overline{x}$  et de la variance V.

**3**) Retrouver la valeur de V à l'aide du tableur de la calculatrice.

### 3. Mise en place

#### 2) Analyse d'une série statistique à une variable

On ouvre le tableau d'édition de listes de la calculatrice à l'aide de la séquence de touches **STAT** (*écran* 1), puis **ENTER** (*écran* 2).

On a choisi, pour expliquer l'activité, les valeurs données dans l'écran 3. On place les valeurs de  $x_i$  dans la 1<sup>ère</sup> colonne, et celles des effectifs  $n_i$  dans la 2<sup>nde</sup> colonne.

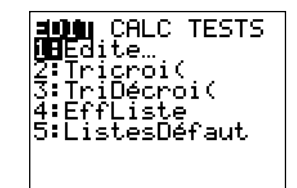

écran 1

Pour lancer le calcul de  $\overline{x}$  et de l'écart type, il suffit de taper sur la touche **STAT**, puis de choisir dans le menu CALC (*écran* 4) la première option 1 : Stats 1-Var ; il faut ensuite préciser les deux colonnes L1 et L2, séparées par une virgule (*écran* 5). Le calcul s'affiche après validation de la touche **ENTER** (*écran* 6).

*Note* : On notera la valeur exacte de  $\overline{x} = \frac{824}{21}$  obtenue en relevant les valeurs de  $\Sigma x$  et de *n* dans l'écran 6 (cette valeur servira plus tard).

Le calcul de la variance peut alors être effectué en recherchant la valeur de  $\sigma x$  avec la calculatrice : on tape sur la touche **VARS** (*écran* 7) et on choisit l'option 5 : Statistiques (*écran* 8). On obtient la variance (*écran* 9).

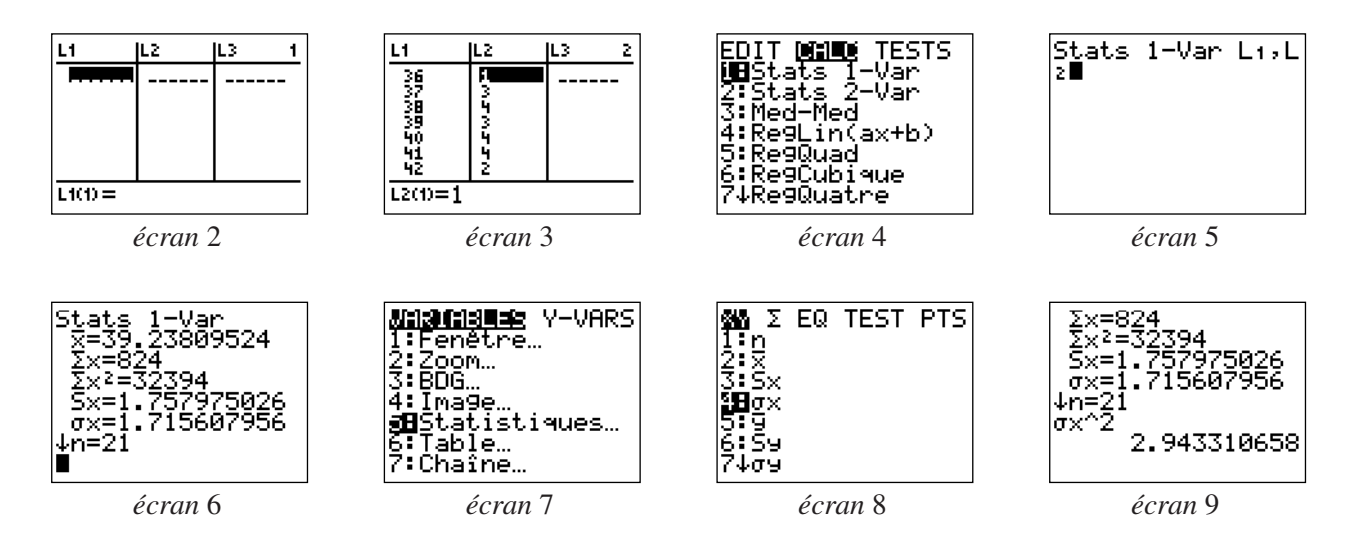

#### 3) Utilisation du tableur pour retrouver la valeur de V

On utilise ici la formule :

$$V = \frac{1}{N} \sum_{i=1}^{p} n_i (x_i - \overline{x})^2.$$

On ouvre à nouveau l'éditeur de données statistiques avec les touches **STAT** et **ENTER** (écran 10). On définit à présent les colonnes L<sub>3</sub>="L<sub>1</sub>-824/21", puis L<sub>4</sub>="L<sub>3</sub>^2" et enfin L<sub>5</sub>="L<sub>2</sub>×L<sub>4</sub>".

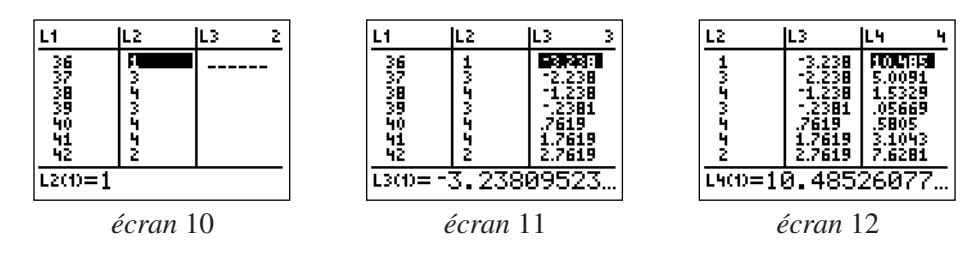

On retourne dans l'écran de calcul en tapant [QUIT] (2<sup>nd</sup> MODE), puis CLEAR.

Avec la touche [LIST] (2<sup>nd</sup> STAT), dans le menu MATH, on choisit l'option 5 : somme(.

On peut alors compléter la ligne de calcul afin d'obtenir la valeur de V (écran 14).

#### 3) Utilisation d'une autre formule pour retrouver la valeur de V

On utilise à présent la formule :

$$V = \frac{1}{N} \sum_{i=1}^{p} n_{i} x_{i}^{2} - \overline{x}^{2}.$$

Le calcul de la variance peut alors être fait en allant rechercher les valeurs de N,  $\overline{x}$  et  $\Sigma x^2$  en tapant sur la touche **VARS** et en prenant l'option 5 : Statistiques.

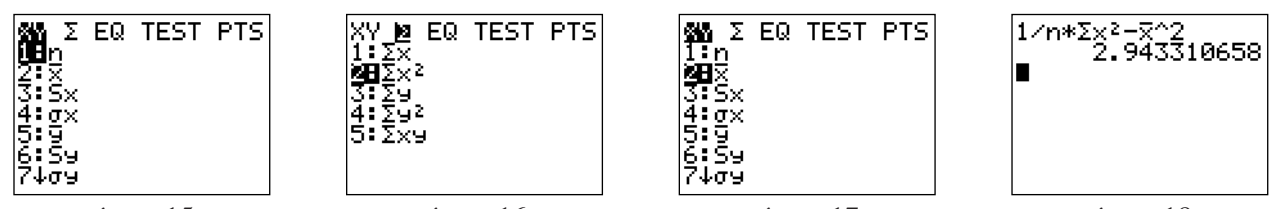

écran 15

écran 16

écran 17

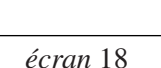

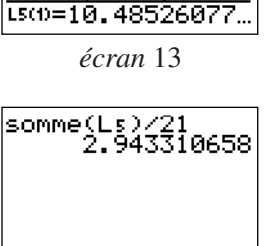

L3

Lч

1.5

10.

5

écran 14

# St1 - CALCUL DE LA VARIANCE D'UNE SÉRIE STATISTIQUE SIMPLE

C'est le pied ! Aujourd'hui on s'intéresse à la pointure de chaussure de chaque élève de la classe.

1) Relever dans un tableau les différentes pointures  $x_i$  et pour chaque  $x_i$  l'effectif  $n_i$  correspondant.

2) Calculer avec la calculatrice les valeurs de la moyenne  $\overline{x}$  et de la variance V.

• Après avoir vidé les listes existantes (avec la touche **[MEM]**, puis l'option 4 : EffToutListes), ouvrir l'éditeur de listes de la calculatrice à l'aide des instructions **STAT** (*écran* 1), puis **ENTER** (*écran* 2).

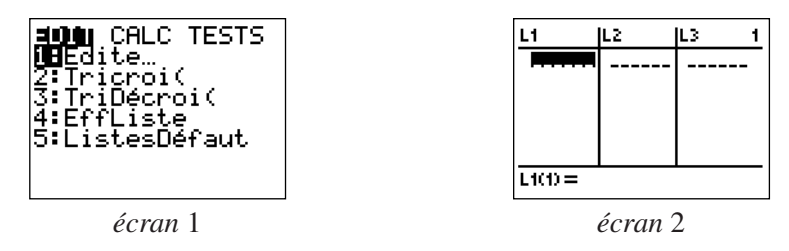

• Mettre les valeurs des différentes pointures  $x_i$  dans la 1<sup>ère</sup> colonne, et celles des effectifs  $n_i$  dans la 2<sup>nde</sup> colonne.

Pour lancer le calcul de  $\overline{x}$  et de l'écart type, taper sur la touche **STAT**, puis choisir dans le menu CALC l'option 1 : Stats 1-Var, préciser ensuite les deux colonnes L1 et L2.

Le calcul de la variance peut alors être effectué en recherchant la valeur de  $\sigma x$  dans la calculatrice : on tape sur la touche **VARS** et on choisit l'option 5 : Statistiques. Élever cette valeur au carré pour trouver la variance.

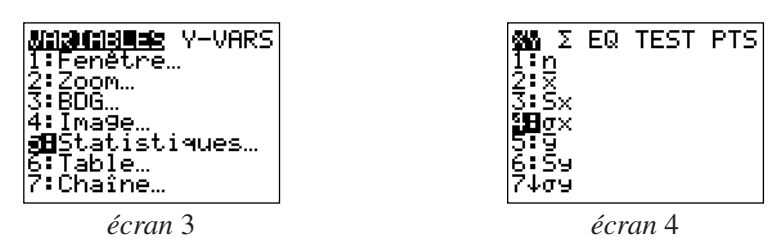

3) Retrouver la valeur de V à l'aide du tableur de la calculatrice.

• Utiliser la formule  $V = \frac{1}{N} \sum_{i=1}^{p} n_i (x_i - \overline{x})^2$  pour retrouver la valeur de V fournie par la calculatrice au 2).

• Ouvrir à nouveau l'éditeur de données statistiques STAT ENTER.

Définir à présent les colonnes L<sub>3</sub> par L<sub>3</sub>="L<sub>1- $\overline{X}$ ", puis L<sub>4</sub>="L<sub>3</sub>^2" et enfin L<sub>5</sub>="L<sub>2</sub>×L<sub>4</sub>".</sub>

Revenir dans l'écran de calcul en tapant [QUIT] (2<sup>nd</sup> MODE), puis CLEAR.

Dans le menu MATH, auquel on accède par la touche **[LIST]** (**2**<sup>nd</sup> **STAT**), choisir l'option 5 : somme( ; compléter pour afficher sur l'écran : somme(L<sub>5</sub>)/n.

*N.B.* Dans cette question,  $\overline{x}$  et *n* seront obtenus en tapant **VARS**, option 5 : Statistiques (*écran* 4).